#### **Excel** で積分

11 June 2009 谷口貴志

解析的な積分を実行するのが困難な時、数値的な積分を行うと実際上有用である。今回は Excelを用いて、表計算により数値的な積分を行う。

しかしその前に、まず、エクセルの簡単な使い方について説明し、そのあと、Excel を用いた数値積分について演習を行うこととする。

ある関数 f(x)について、x=b~aの区間で積分することは、f(x)により切り取られる"面積"を 求めることに相当する。一番簡単な例では、下図に示した微小な長方形の"面積"の和を求 めることになる。

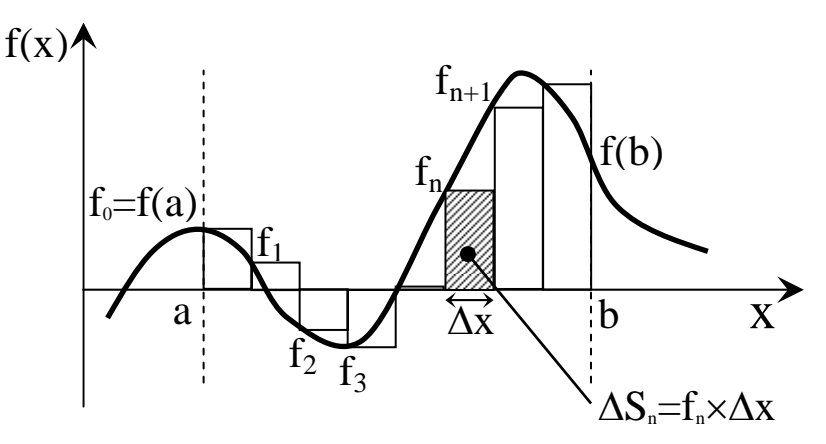

よって、区間[a,b]で関数 f(x)が x 軸となす面積は

$$S = f_1 \cdot \Delta x + f_2 \cdot \Delta x + f_3 \cdot \Delta x + \cdots + f_N \cdot \Delta x = (f_1 + f_2 + f_3 + \cdots + f_N) \cdot \Delta x$$

あるいは

 $S = f_0 \cdot \Delta x + f_1 \cdot \Delta x + f_2 \cdot \Delta x + \cdots + f_{N-1} \cdot \Delta x = (f_0 + f_1 + f_2 + \cdots + f_{N-1}) \cdot \Delta x$ 

しかし、上図より明らかなように、長方形は f(x)により切り取られる面積を表現していると は言いがたい。台形公式と呼ばれる方法では下図のように台形を用いる。

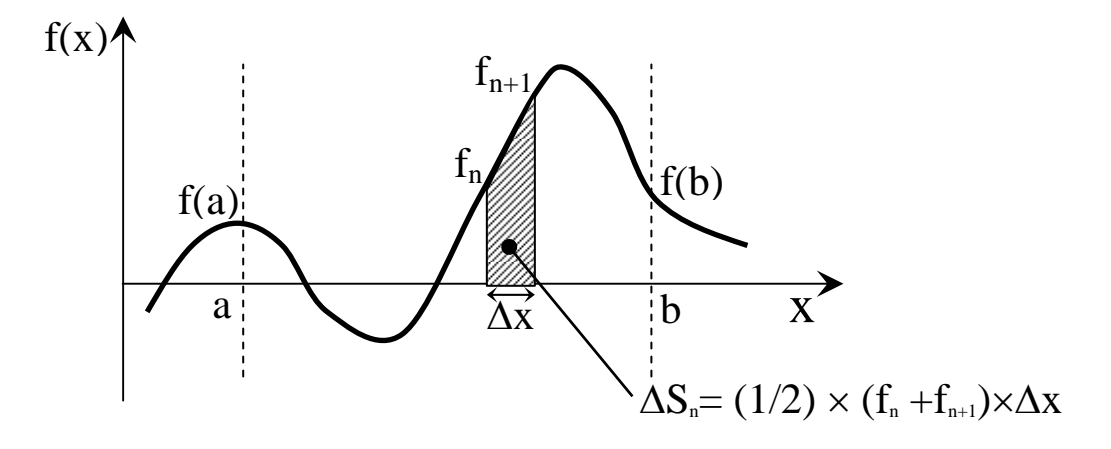

よって、区間[a,b]で関数 f(x)が x 軸となす面積は

$$S = (1/2)(f_0 + f_1) \cdot \Delta x + (1/2)(f_1 + f_2) \cdot \Delta x + \dots + (1/2)(f_{N-1} + f_N) \cdot \Delta x$$
  
=  $(f_1 + 2f_2 + 2f_3 + \dots + 2f_{N-1} + f_N) \cdot \Delta x/2$ 

で求められる。

一方、シンプソンによれば、より精度の高い公式は(Nを偶数とすると)、

$$\begin{split} S &= (f_0 + 4f_1 + 2f_2 + 4f_3 \dots + 2f_{N-2} + 4f_{N-1} + f_N) \cdot \Delta x / 3 \\ &= (f_0 + 4s_{odd} + 2s_{even} + f_N) \cdot \Delta x / 3 \\ s_{odd} &= f_1 + f_3 + f_5 \dots + f_{N-1} \quad s_{even} = f_2 + f_4 + f_6 \dots + f_{N-2} \end{split}$$

である。

課題 1

ホームページ http://www-tph.cheme.kyoto-u.ac.jp/~taniguch/class.html より、4\_Excel\_0611\_Sample.xls をダウンロードし、中の表を完成させよ。

課題 **2** 

以下の積分について、

(a) 長方形と台形を用いる方法、そして Simpson の方法を用いて数値積分せよ。その際、区間 [0, π/2] を N 分割し求めよ。[注: Simpson の方法については、授業中に説明する。]

$$\int_{0}^{2\pi/2} \cos(x) dx$$

計算の精度について調べるため、積分区間を10,100,1000分割した場合について計算し、 以下のような表を作成せよ。

| 分割数 N | 長方形の方法の誤差 | 台形の方法での誤差 | Simpson の方法での誤差 |
|-------|-----------|-----------|-----------------|
| 10    |           |           |                 |
| 100   |           |           |                 |
| 1000  |           |           |                 |
|       |           |           |                 |

(b) 同様に、以下の式を数値積分せよ。

$$S_2 = \int_0^1 4\sqrt{1 - x^2} \, dx$$

また、同様な表を作成せよ。

| 分割数 N | 長方形の方法の誤差 | 台形の方法での誤差 | <b>Simpson</b> の方法での誤差 |
|-------|-----------|-----------|------------------------|
| 10    |           |           |                        |
| 100   |           |           |                        |
| 1000  |           |           |                        |
|       |           |           |                        |

(c) (a)と(b)で求めた表を用いて、横軸を分割数 N の対数、log(N)、縦軸を誤差 D として、グ ラフを作成しなさい。

11 June 2009 谷口貴志

## 用語

- 1. セル: 一番小さい長方形の箱(1のA)
- 2. アクティブセル:太枠で囲まれたセルのこと
- 3. 行と列: (**1,2,3....行、A, B, C, D...列**)

# セルの移動

1. 矢印キーで移動する 2. マウスで移動する

3. Tab、Enter、Shift+Tab、Shift+Enter で移動する

 Tab:
 右横への移動、
 Enter:
 縦(下)への移動、

Shift+Tab: 左横への移動、 Shift+Enter:縦(上)への移動

4.PageDown、 PageUp で移動する

- 5. Ctrl+Home: 1 行 A 列へ移動
- 6. Home: 行頭へ移動
- 7. Ctrl+End: 入力されているセルの中で、一番右下へ移動
- 8. End:
- セルの選択

1. クリックして選択する

- 2. ドラッグして選択する : 領域が選択できる
- 3. Shift を押しながらクリックして選択する : 領域が選択できる : 領域が選択できる
- 4. Shift を押しながら、矢印ボタンして選択する : 領域が選択できる

5. Ctrl を押しながらクリックして選択する : クリックしたセルを複数選択できる セルの挿入

「セルを選択」、右クリックし、「挿入」を選択、「ずらす方向を指定」し実行。

(複数行挿入したいときには、複数行を選択し、同様の操作を行うと可能)

- セルのコピー・貼り付け・切り取り、セルの結合・解除
  - 1. セルのコピー 領域を選択した後,, Cntl+C
  - 2. セルの貼り付け 貼り付けたいセルの位置に移動し、Cntl+V
  - 3. セルの切り取り 領域を選択した後,, Cntl+X
  - 4. セルの結合 「セルを2つ以上選択」し「右クリック」すると出てくる 「セルの書式設定」の中の「配置」を利用

5. 結合の解除 上記の逆プロセス

### 行と列の操作

1. 行と列の挿入の仕方

一番左(上)端にある行(列)番号を右クリックし行(/列)を選択、
 右クリックで「挿入」を選択、選択した行(列)の上(左)に新しい行(列)が挿入
 (複数行挿入したいときには、複数行を選択し、同様の操作を行うと可能)

2. 行と列のコピー・貼り付け・切り取り

**一番左**(上)端にある行(列)番号を右クリックし行(/列)を選択、 右クリックで「コピー」(or「貼り付け」、「切り取り」)を選択 編集機能の基本

1.操作の取り消し(元に戻す) Cntl+z

- 2.操作の繰り返し(やり直し) Cntl+y
- データ管理機能の基本
  - 1. 並び替え

「あいうえお順」や「アルファベット順」など指定の順にデータを並べ替えること

メニューの中の「データ」から「並べ替え」を選択。後の操作は、指示に従えばよい。

2. オートフィルタ

指定したデータ内容を含むセルだけを表示させること

メニューの中から「フィルタ」を選択し、表示させたい内容を指定。

3. 入力規則

# 関数の書き方

1. 関数の基礎知識 A. 必ず「=」から始める。

B. 半角でなければならない。大文字、小文字の区別はない。

2. 四則演算

| (+, - , *, / ) | = 3 + 4 | [Enter] |
|----------------|---------|---------|
|                | = 3-4   | [Enter] |
|                | = 3 * 4 | [Enter] |
|                | = 3/4   | [Enter] |

3. セル参照のしかた

- ・ 例えば、A 列 1 行(A1)のセルが 999 のとき、 B 列 1 行のセル にその値を使いたいとき、B列1行のセルで = A1
- A列1行が999で、B列1行が1001のとき、この和をC列1行の セルで計算したいならば、C列1行のセルで = A1\*B1
- 4. セルの相対参照(コピーで、おおもとの参照先ではなく、コピー元が参照される)
- 5. セルの絶対参照(コピーでも、大本の参照先がコピーされる。

例えば、=\$A1 or =\$A\$1 として用いる。この2つの違いは授業中に。

#### 関数の紹介

- 1. 条件を指定するIF
  - IF( 条件式, 条件式に当てはまる場合, 条件に当てはまらない場合)
  - 例1 IF(A1 <=50, "O", "×") A1の値が50以下のとき、O、それ以外×と表示。
  - 例 2 IF(A1<=50, A1\*3, A1/2) A1 が 50 以下の時、A1 を 3 倍、それ以外 1/2 倍
  - 例 3 IF(A1<=50, A1\*3, IF(A1<=100, A1/2, A1-50)) A1 が 50 以下の時、A1\*3.

それ以外で、A1 が 100 以下のとき、A1/2、 更にそれ以外は A1-50

- 2. 合計を求めるSUM
  - SUM( セル参照、セル参照、セル参照、... ) 例 =sum( A1, B3, D4, E2 ) SUM( セル参照: セル参照 )
    - 例 =sum(B1:B3 ) B1+B2+B3 例 =sum(B1:C3) B1+B2+B3+C1+C2+C3
- 3. **剰余**を求める(割ったあまり) **MOD**

MOD(数値,除数) 数値を除数で割ったあまり = MOD(A2,2)

4. 平均値を求めるAVERAGE

AVERAGE(セル参照、セル参照、...)例 =average(A1, B3, D4, E2) AVERAGE( セル参照: セル参照 ) 例 =average(B1:B3)例 =average(B1:C3) 5. 最大値、最小値を求めるMAX、MIN

MAX(セル参照、セル参照、セル参照、...) 例 =MAX(A1,B3,D4,E2) MAX(セル参照:セル参照) 例 =MAX(B1:B3)例 =MAX(B1:C3) 6.文字列の結合:&

例 A1 が "化学" A2 が"講義"のとき、A3 のセルで =A1&A2

例 A1 が"化学" A2 が"講義"のとき、A3 のセルで =A1&"の"&A2

7. 空白の指定方法 (ダブルクォーテーションを2つつづける。つまり、「""」

8. 分散  $\sigma^2$  の計算  $\sigma^2 = (n \sum x^2 - (\sum x)^2) / n^2$  VARP(セル参照: セル参照)

9. 標準偏差 $\sigma$ の計算, sqrt( $\sigma^2$ )関数を用いるか STDEVP(セル参照: セル参照)

10. 条件を満たす件数の算出 COUNTIF(セル参照:セル参照,条件)

例: COUNTIF(B1:B100, ">=90") B1 から B100 までのセルの中で値が 90 以上の数 11. 条件を満たす件数の算出 (複数条件と範囲)

例: COUNTIFS( B1:B100, ">=80", B1:B100, "<90") B1 から B100 までのセルの中 で値が 80 以上 90 未満の数

### 関数でよく起こるエラー

- 1. 割り算 例 =1/0 #DIV/0!と表示される。
- 2. 参照エラー 参照先に値がない場合 #VALUE! と表示される.
- 3. 循環参照 例 =以下で自己参照したり、LOOP状の参照になった場合。